#### Dariusz Kozak

## Autonomiczny system kontroli dostępu

SmartKey

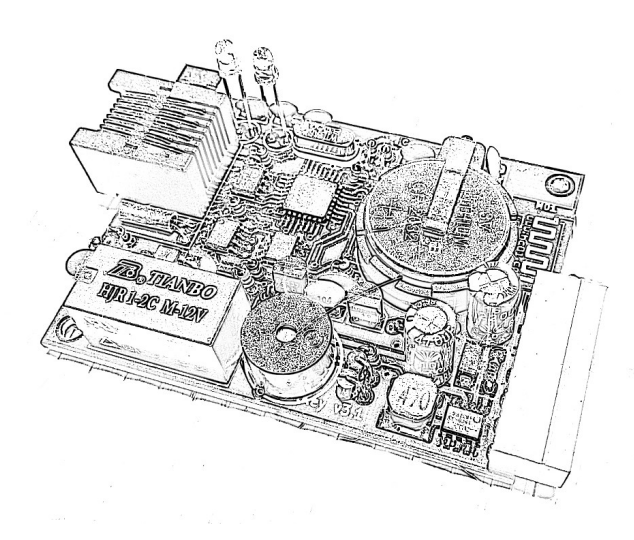

Wersja 3.2

#### Wyprodukowano w Polsce

 $\ensuremath{\textcircled{C}}$  2023 Copyright by DK / DC-Tech

System SmartKey (SK) został zaprojektowany tak, aby maksymalnie uprościć jego budowę przy zachowaniu większości cech rozproszonych systemów stosowanych powszechnie w kontroli dostępu do pomieszczeń i budynków w odniesieniu do pojedynczego pomieszczenia / budynku / domu / szafki / skrytki / itp.

System obsługuje pojedyncze drzwi / bramę / furtę czy też schowek, skrytkę, sejf, itd., przy zastosowaniu zamka elektromechanicznego lub elektromagnetycznego.

W skład systemu wchodzi:

- aplikacja SLock
- kontroler SmartKey
- czytnik kart / kluczy RFID NTAG
- zasilacz sieciowy
- buforowy kontroler zasilania

W najprostszej konfiguracji system zawiera kontroler SK oraz aplikację zarządzającą. Kontroler SK obsługuje:

- 16 klientów (urządzenia mobilne z systemem Android)
- 16 kluczy RFID typu NTAG (karty, breloki, naklejki)
- dwa poziomy klientów (administrator / użytkownik)
- zarządzanie klientami (dostęp)
- zarządzanie kluczami (programowanie / usuwanie /
- dostęp)
- 4 harmonogramy (klient / klucz)

## 1. Kontroler SmartKey

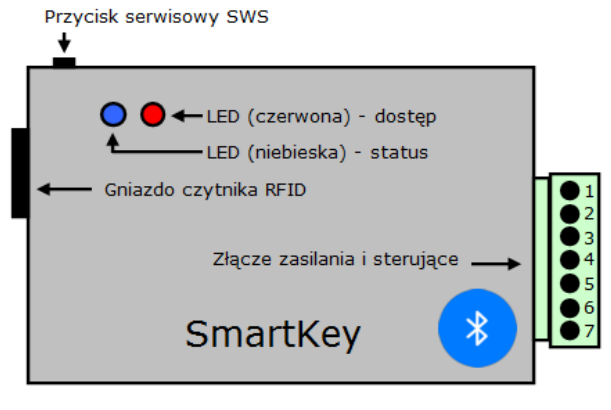

Rys. Kontroler SmartKey

- Przycisk serwisowy (SWS) odpowiada za wymuszanie trybów specjalnych urządzenia oraz wybór jednej z kilku konfiguracji sterownika
- LED (niebieska) sygnalizuje stan urządzenia (uruchamianie, tryb bootloader'a, aktywny tryb widoczności, tryb normalnej pracy)
- LED (czerwona) sygnalizuje poprawną autoryzację, tryb programowania lub usuwania klucza
- Gniazdo czytnika RFID umożliwia podłączenie przewodu czytnika kluczy zbliżeniowych (przewód max 1,5m – zalecany do 1 m)
- Złącze zasilania i sterujące wyprowadza na zewnątrz wszystkie niezbędne sygnały we/wy oraz doprowadza zasilanie urządzenia

# 2. Przygotowanie kontrolera do pracy

#### 2.1 Parowanie z telefonem

Przed pierwszym użyciem musisz sparować urządzenie ze swoim telefonem. W tym celu:

- podłącz zasilanie +12V do urządzenia, włącz zasilanie i odczekaj 10 sek na uruchomienie urządzenia
- uruchom tryb parowania BT w urządzeniu (naciśnij i przytrzymaj 3 sek przycisk serwisowy aż zaświeci czerwona dioda LED)
- tryb widoczności trwa ok. 120 sek i zakończy się automatycznie (w tym czasie nie można się załogować do urządzenia)
- w czasie trwania trybu, wybierz z menu "Ustawienia" swojego telefonu "Bluetooth" i wyszukaj urządzenie "SmartKey"
- wprowadź kod parowania 00000000 i zatwierdź
- po zakończeniu trybu parowania uruchom aplikację SLock
- wybierz "Ustawienia"
- wybierz z listy "SmartKey"
- wprowadź kod PIN 0000 i kod ADM 00000000 i zatwierdź

 aplikacja połączy się i zaloguje do twojego urządzenia

#### 2.2 Zamian kodów dostępu (obowiązkowe)

- po zalogowaniu wybierz w aplikacji ponownie "Ustawienia"
- zmień kody dostępu PIN, ADM i zatwierdź

### 2.3 Zmiana kodu parowania (obowiązkowe)

- po zmianie kodów dostępu wybierz ponownie "Ustawienia"
- zmień kod parowania PAR
- po zmianie tego kodu aplikacja zakończy automatycznie połączenie z urządzeniem a przy ponownym logowaniu zażąda podania nowego, zmienionego kodu parowania

Jeśli wprowadzisz błędny kod parowania urządzenie może zostać usunięte z listy urządzeń BT twojego telefonu, w takim przypadku wykonaj procedurę parowania opisaną w pkt. 2.1, kody dostępu PIN i ADM w tym przypadku nie ulegają zmianie:

- uruchom tryb parowania BT w urządzeniu (naciśnij i przytrzymaj 3 sek przycisk serwisowy – zaświeci czerwona dioda LED)
- tryb widoczności trwa ok. 120 sek
- w czasie trwania trybu, wybierz z menu "Ustawienia" swojego telefonu "Bluetooth" i wyszukaj urządzenie "SmartKey"
- Wprowadź właściwy kod parowania i zatwierdź
- Po zakończeniu trybu parowania uruchom aplikację SLock

## 3. Tryby specjalne (uruchamianie)

### 3.1 Awaryjny tryb Bootloader'a

W tym trybie możesz załadować do pamięci procesora urządzenia jego oprogramowanie układowe w sytuacji, gdy urządzenie nie uruchamia się po nieudanej aktualizacji z poziomu aplikacji. Ten tryb nie jest zwykle używany, lecz w przypadku braku możliwości uruchomienia urządzenia tryb awaryjny umożliwia ręczne wymuszenie wejścia do procedury bootloader'a i wgranie poprawnego pliku firmware.

#### (aplikacja):

- wyłącz zasilanie urządzenia
- uruchom aplikację SLock i wybierz połączenie z kontrolerem
- poczekaj na zakończenie procedury łączenia niepowodzeniem
- nie zamykaj aplikacji

### (kontroler):

- naciśnij i przytrzymaj przycisk SWS
- włącz zasilanie kontrolera, nadal trzymając wciśnięty przycisk SWS
- poczekaj na sygnał 3 x krótki sygnał akustyczny / krótki błysk niebieskiej LED
- zwolnij przycisk SWS kontroler oczekuje na komendy bootloader'a

### (aktualizacja firmware):

- w aplikacji wybierz kolejno menu "Informacje" a następnie przycisk "Firmware"
- wybierz przycisk "Połącz" i zaczekaj na połączenie
- wybierz przycisk "Aktualizuj"
- poczekaj na zakończenie procedury aktualizacji i wybierz "Zamknij"
- poczekaj ok. 10 sek na restart urządzenia
- zaloguj się normalnie z poziomu aplikacji

Uzyskasz dostęp z poziomu aplikacji do procedury firmware w trybie awaryjnym tylko wtedy, jeżeli twoje ostatnie poprawne logowanie do kontrolera było logowaniem z uprawnieniami administratora

### 3.2 Programowanie trybu zamka (A,B,C)

Ten tryb pozwala dopasować sposób sterowania wyjściem Z (długość, liczba i polaryzacja impulsów) do obsługiwanego zamka.

 Tryb A – zamek elektromechaniczny, dwubiegowy. Otwarcie za pomocą impulsu 0,5 sek, zamknięcie impuls 0,5 sek o przeciwnej polaryzacji

- Tryb B zamek elektromagnetyczny. Otwarcie za pomocą impulsu 0,5 sek, bez zamiany polaryzacji (zamek z odbojnikiem, szafkowy)
- Tryb C zamek elektromagnetyczny. Otwarcie za pomocą impulsu 5 sek, bez zamiany polaryzacji (zaczep, zwora elektromagnetyczna)

### (kontroler):

- zamknij aplikację SLock i wyłącz zasilanie urządzenia
- naciśnij i przytrzymaj przycisk SWS
- włącz zasilanie kontrolera, nadal trzymając wciśnięty przycisk SWS
- poczekaj na sygnał 3 x krótki błysk niebieskiej LED / krótki sygnał akustyczny
- trzymaj nadal wciśnięty przycisk SWS
- poczekaj na sygnał 1 x krótki błysk niebieskiej LED / krótki sygnał akustyczny
- zwolnij przycisk SWS
- czerwona dioda LED oraz sygnał akustyczny określą który tryb zamka jest aktywny:
  - tryb A 1 x krótki błysk czerwonej LED / sygnał akustyczny
  - tryb B 2 x krótki błysk czerwonej LED / sygnał akustyczny
- tryb C 3 x krótki błysk czerwonej LED / sygnał akustyczny
- naciskając krótko przycisk serwisowy wybierasz kolejno pomiędzy trybami A,B,C
- zwolnij przycisk, po 10 sek tryb zostanie zapamiętany a kontroler rozpocznie normalną pracę

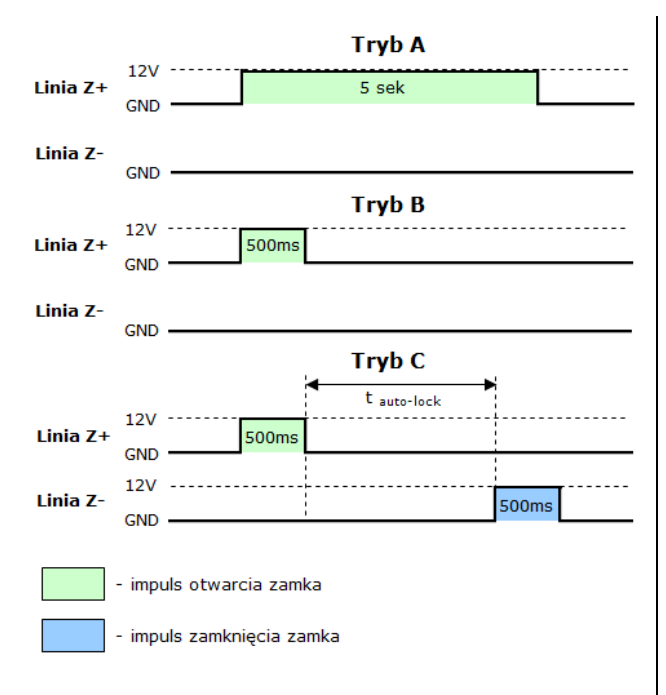

Rys. Tryby pracy zamka kontrolera SmartKey

Czas t<sub>auto-lock</sub> jest opóźnieniem automatycznego zamknięcia zamka po jego otwarciu i wynosi 30 sek (bez impulsu na wejściu SW1) lub 5 sek (po wykryciu sygnału masy na wejściu SW1). Dzięki synchronizacji z sygnałem SW1 zamek jest blokowany automatycznie po 5 sek od chwili otwarcia drzwi lub po 30 sek, jeśli drzwi nie zostały otwarte. Dotyczy tylko trybu C i zamka dwubiegowego, elektromechanicznego przy jednoczesnym wykorzystaniu wejścia SW1 jako sensor otwarcia drzwi.

### 3.3 Reset "twardy" (ustawienia fabryczne)

Przywrócenie ustawień fabrycznych powoduje wyczyszczenie listy sparowanych urządzeń w pamięci wewnętrznego modułu bluetooth, wyzerowanie kodu parowania (00000000), kodu PIN (0000) oraz ADM (00000000) a także usunięcie z pamięci kontrolera wszystkich identyfikatorów klientów oraz wyzerowania dziennika zdarzeń. Po tej operacji, przy pierwszym logowaniu system zażąda kodu parowania, należy wprowadzić domyślny kod PAR (0000000) a po poprawnym zalogowaniu należy w menu "Ustawienia" zmienić kody PIN, ADM oraz kod PAR. Procedura postępowania jest taka jak przy pierwszym logowaniu opisanym w pkt.2.

(kontroler):

- zamknij aplikację SLock i wyłącz zasilanie urządzenia
- naciśnij i przytrzymaj przycisk SWS
- włącz zasilanie kontrolera, nadal trzymając wciśnięty przycisk SWS
- poczekaj na sygnał 3 x krótki błysk niebieskiej LED / krótki sygnał akustyczny
- trzymaj nadal wciśnięty przycisk SWS
- poczekaj na sygnał 1 x krótki błysk niebieskiej LED / krótki sygnał akustyczny
- trzymaj nadal wciśnięty przycisk SWS
- poczekaj na sygnał 1 x długi błysk niebieskiej LED / długi sygnał akustyczny
- zwolnij przycisk SWS
- poczekaj ok. 10 sek na restart urządzenia i rozpoczęcie normalnej pracy

### (aplikacja):

- uruchom aplikację i zaloguj się do urządzenia
- system twojego telefonu zażąda nowego kodu parowania
- wprowadź nowy kod parowania (PAR:0000000)
- po zalogowaniu wybierz menu "Ustawienia"
- zmień kody dostępu PIN, ADM i zatwierdź
- po zmianie kodów dostępu wybierz ponownie "Ustawienia"
- zmień kod parowania PAR
- po zmianie tego kodu aplikacja zakończy automatycznie połączenie z urządzeniem a przy ponownym logowaniu zażąda podania nowego, zmienionego kodu parowania
- teraz możesz się logować w normalny sposób

Zawsze zmieniaj domyślne kody PIN, ADM i PAR po przywróceniu ustawień fabrycznych

# 4. Tryby specjalne (normalna praca)

### 4.1 Tryb widoczność BT

W tym trybie kontroler jest widoczny dla wszystkich w sieci bluetooth przez 120 sek. Ten tryb jest wykorzystywany do parowania kontrolera z nowym klientem.

### (kontroler):

- naciśnij i przytrzymaj przycisk serwisowy (przez ok. 3 sek)
- poczekaj aż zaświeci czerwona dioda LED
- tryb widoczności trwa ok. 120 sek i zakończy się automatycznie
- wejdź w ustawienia telefonu -> bluetooth -> szukaj
- wybierz z listy urządzeń "SmartKey"
- wprowadź kod parowania i zatwierdź
- zaczekaj na wyjście z procedury (dioda LED zgaśnie)

W czasie aktywnego "trybu widoczności BT" nie uzyskasz dostępu do urządzenia poprzez aplikację SLock aż do jego zakończenia. Tryb ten zakończy się automatycznie po ok. 120 sek.

### 4.2 Reset "miękki"

Ten tryb powoduje restart kontrolera SK bez zmian w pamięci i rejestrach

(kontroler):

- naciśnij krótko przycisk serwisowy
- zaczekaj na ponowne uruchomienie urządzenia

## 5. Czytnik kluczy FRID

### 5.1. Montaż czytnika

Czytnik połączony jest z kontrolerem magistralą o dużej przepustowości, lecz ograniczonej długości. Zalecana długość wynosi do 1 m, maksymalna 1,5 m (przy użyciu przewodu domofonowego). W przypadku skracania przewodu lub potrzeby jego przeprowadzenia przez małe otwory należy uciąć końcówkę z wtyczką. Po zainstalowaniu czytnika i przeprowadzeniu przewodu należy zamocować na jego końcu wtyk RJ45 używając standardowej zagniatarki do tych złącz.

Kolejność przewodów wg nr styków wtyczki RJ-45 pokazano na poniższym rysunku

Wtyk czytnika RFID (RJ45) (widok od strony styków)

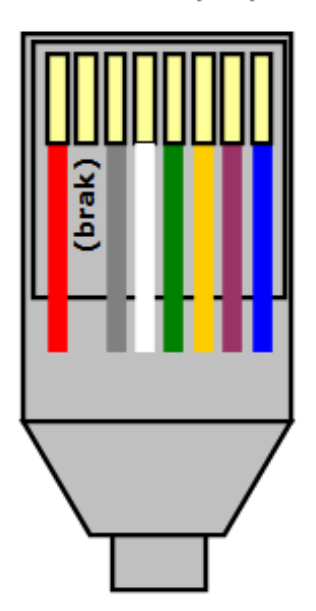

Rys. Kolejność przewodów wg koloru – wtyk RJ45

- 1 czerwony
- 2 (brak)
- 3 szary
- 4 biały
- 5 zielony
- 6 żółty
- 7 fioletowy
- 8 niebieski

Montaż czytnika sprowadza się do przygotowania na powierzchni montażu kanału do przeprowadzenia przewodu oraz dwóch otworów montażowych (w zależności od powierzchni – wkręty do drewna lub kołki rozporowe)

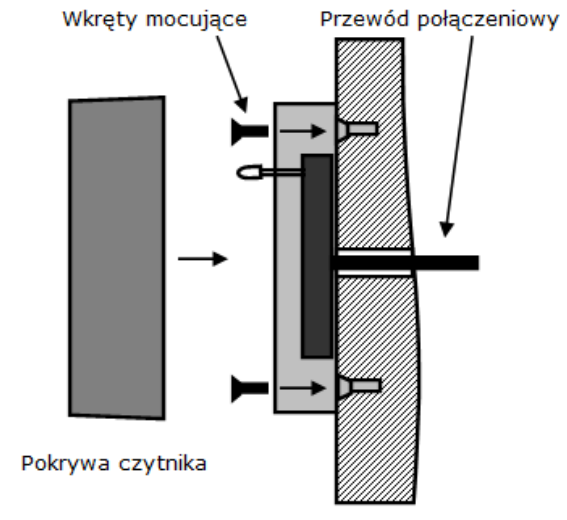

Powierzchnia montażu

Rys. Sposób montażu czytnika na powierzchni ściany

Czytnika nie należy mocować bezpośrednio na i w pobliżu metalowych powierzchni.

Czytnik posiada sygnalizację optyczną, która jest sprzężona z diodą LED na kontrolerze sygnalizującą dostęp.

#### 5.2. Zasady bezpieczeństwa kluczy RFID

Algorytm obsługujący czytnik, ze względów bezpieczeństwa został przygotowany tak, aby wyeliminować ewentualne próby użycia nieautoryzowanych (klonowanych, podrabianych) kluczy RFID. Jeżeli w zasięgu czytnika znajdzie się podrobiony klucz, którego numer seryjny zgadza się z tym zapisanym w pamięci kontrolera i jest to pierwsza próba klucz włamywacza nie będzie mógł odpowiedzieć na żądanie autoryzacji przez kontroler, jednak teoretycznie wykorzystując transmisję i dokonując ponownego ataku na ten sam klucz włamywacz mógłby uzyskać prawidłową odpowiedź legalnego klucza uzyskując w ten sposób zestaw haseł. Choć wymagałoby to dwukrotnego ataku na klucz właściciela oraz zaawansowanego sprzętu to taka sytuacja mało, ale jednak prawdopodobna musiała zostać wyeliminowana w algorytmie autoryzacji.

Z tego też powodu autoryzacja musi być poprawna za pierwszym razem, w przeciwnym wypadku klucz jest blokowany i umieszczany na "czarnej liście" a ponieważ każdy klucz w momencie przypisania do systemu otrzymuje zestaw losowych haseł, więc pozostałe klucze są bezpieczne.

Ceną takiej polityki bezpieczeństwa jest możliwość nieumyślnego zablokowania klucza przez samego właściciela, w przypadku przerwania autoryzacji, (np. klucz upadł, znajduje się na granicy pola czytnika lub jest przyłożony niedokładnie). Aby temu zaradzić algorytm w przypadku niepowodzenia autoryzacji ponawia próbę autoryzacji do 10 razy z interwałem 500ms, co umożliwia ponowne poprawne przyłożenie klucza i autoryzację a jednocześnie uniemożliwia podwójny atak na klucz właściciela i nieautoryzowany dostęp, ponieważ po upływie tych 5 sek klucz, który nie został poprawnie autoryzowany jest blokowany na stałe.

Oczywiście, jak każdy klucz (karta) zbliżeniowy obowiązują te same zasady bezpieczeństwa, co w przypadku kart płatniczych – należy przechowywać i używać ich tak, aby zminimalizować ryzyko zdalnego odczytu oraz zwracać uwagę czy przy czytniku nie "zamontowano" jakiś dodatkowych urządzeń.

Dla bezpieczeństwa zasięg czytnika wynosi ok. 3-4 cm, co należy uwzględnić podczas używanie kluczy.

#### Zasady bezpieczeństwa

- przykładaj klucz bezpośrednio do czytnika (mały zasięg)
- jeśli klucz nie zostanie natychmiast autoryzowany odsuń go i przyłóż ponownie (masz 10 sek)
- jeśli klucz upadnie ci w czasie autoryzacji podnieś go i natychmiast przyłóż do czytnika (masz 10 sek)
- zwróć uwagę na nietypowe urządzenia w pobliżu czytnika
- przechowuj klucz w miejscu tylko sobie znanym

 miej zawsze aktywną aplikację SLock w swoim telefonie (na wypadek zablokowania klucza, lub dodatkowy klucz)

Czytnik stanowi opcjonalne wyposażenie systemu i nie jest wymagany. Jego obecność lub brak jest rejestrowana w czasie startu systemu. Brak czytnika powoduje zablokowanie wszystkich opcji dotyczących kluczy RFID w aplikacji SLock, nadal możesz używać systemu uzyskując dostęp za pomocą smartfona z aplikacją SLock.

# 6. Złącze zasilania i sterujące

Wyprowadzenia poszczególnych sygnałów i zasilania prezentuje poniższy rysunek.

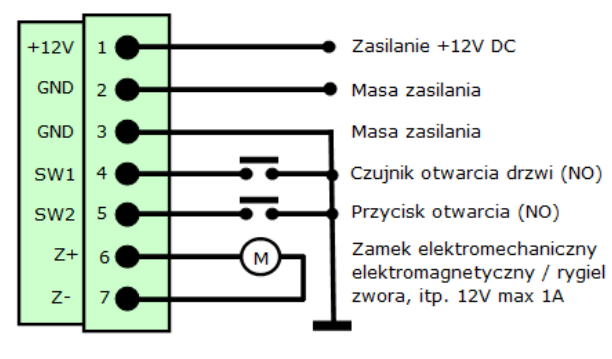

Rys. Złącze zasilania i sterujące

Urządzenia wymaga zasilania napięcia 12 V – 13,5 V i wydajności prądowej zależnej od zastosowanego zamka, rygla, przekaźnika (max 750 mA). Masa została wyprowadzona na dwóch osobnych pinach złącza dla wygodnej instalacji.

Wejście zasilania oraz wyjście sterujące Z (+/-) zabezpieczone są bezpiecznikami polimerowymi.

- +12V zasilanie urządzenia, prąd stały 12-13,5V / max 1A
- GND masa zasilania (x2)
- SW1 wejście czujnika otwarcia drzwi. Sygnał ten informuje system o otwarciu drzwi, co umożliwia skrócenie czasu automatycznego zablokowania zamka (dla zamków

elektromechanicznych, dwubiegowych). Wejście NO – normalnie otwarte, aktywowane podaniem sygnału masy (opcjonalny)

- SW2 wejście przycisku zdalnego otwierania zamka, daje taki sam rezultat jak autoryzacja klucza RFID lub odblokowanie z poziomu aplikacji. Wejście NO – normalnie otwarte, aktywowane podaniem sygnału masy (opcjonalne)
- Z (+/-) obwód sterujący zamkiem, w przypadku zamków elektromechanicznych, dwubiegowych podaje dwa rodzaje impulsów przeciwnej polaryzacji, w przypadku pozostałych zamków jeden impuls o stałej polaryzacji. Tryb pracy (a więc i rodzaj zamka) jest programowany przez użytkownika, poprzez wybór jednego z trzech trybów A, B, C opisanych w sekcji 1.1.3 "Programowanie trybu zamka"

# 7. Zasilacz buforowy

Poniższy rysunek przedstawia schemat zasilacza

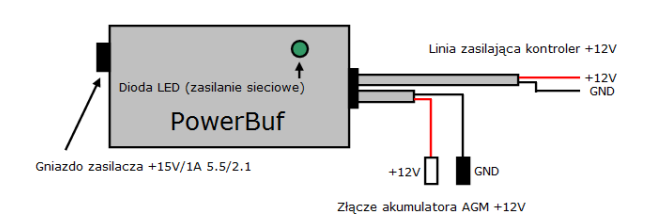

Rys. Wyprowadzenia zasilacza buforowego

Zasilacz buforowy jest wymagany w przypadku zasilania buforowego z sieci i akumulatora żelowego lub AGM. Zasilacz przełącza źródło zasilania pomiędzy zasilaczem sieciowym a akumulatorem płynnie i z zachowaniem ciągłości zasilania. Dodatkowo zasilacz ładuje akumulator a po osiągnięciu pełni naładowania utrzymuje akumulator w tym stanie prądem konserwującym. Zabezpieczenie akumulator stanowi szybki bezpiecznik topikowy 1.0 A

Zasilacz buforowy wymaga zasilacza sieciowego 15V/1A zaopatrzonego we wtyk 5.5/2.1 mm z plusem w środku. Zielona dioda LED sygnalizuje zasilanie sieciowe. Zasilacz nie posiada odcięcia zabezpieczającego przed nadmiernym wyładowaniem akumulatora, jednak ze względu na stosunkowo mały pobór prądu przez system SK a przez to długi czas pracy akumulatorowej (do 7 dni, przy baterii 12V/7Ah) nie stanowi to problemu przy sporadycznych przerwach w dostarczaniu energii z sieci energetycznej.

Linię zasilającą kontroler należy podłączyć do złącza zasilania urządzenia, przewód czerwony +12V, podobnie przewód dodatniego bieguna jest oznaczony czerwonym kolorem. Złącze akumulator jest zaopatrzone w konektory, dodatni biegun jest oznaczony białym konektorem. Zasilacz wyposażony jest w wewnętrzny polimerowy bezpiecznik 12V/1,2A.

Schemat połączeń obrazuje poniższy rysunek.

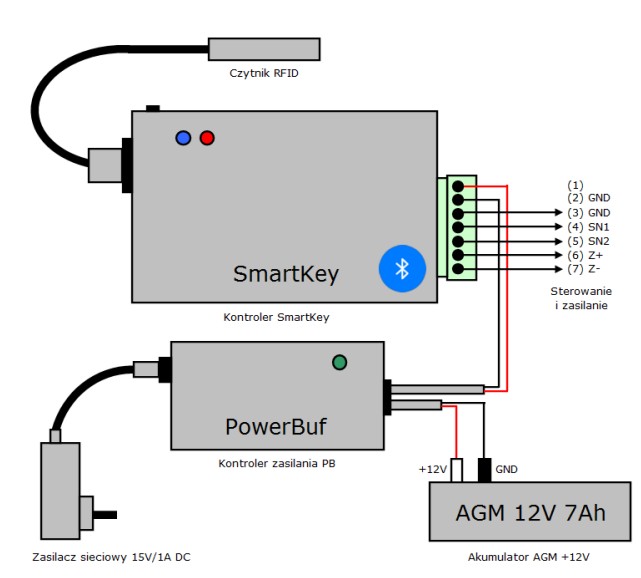

Rys. Schemat połączeń kompletnego systemu SmartKey z buforowaniem zasilania

Zasilacz buforowy stanowi opcjonalne wyposażenie i możesz zasilać kontroler z dowolnego innego źródła zasilania przestrzegając parametrów zasilania. Możesz również zastosować własny zasilacz buforowy wraz z akumulatorem z zastrzeżeniem jak wyżej, co do parametrów zasilania

# 8. Dane techniczne

## Kontroler SmartKey

| Parametr                                 | Wartość                                         |
|------------------------------------------|-------------------------------------------------|
| Napięcie zasilania                       | 12 V - 15V                                      |
| Max prąd zasilania                       | 40 mA + prąd I <sub>out</sub> (prąd<br>wyjścia) |
| Pobór prądu                              | 40 mA                                           |
| Obciążenie wyjścia Z (I <sub>out</sub> ) | 500 mA (max.750 mA)                             |
| Typ bluetooth                            | Bluetooth V2.0 + EDR                            |
| Zasięg                                   | 10m                                             |
| Ukrywanie BT                             | Tak                                             |
| Zegar czasu rzeczywistego                | Tak (zasilanie bateryjne<br>CR2025)             |
| Niezależna pamięć<br>dziennika zdarzeń   | Tak (500 wpisów pamięć<br>EEPROM)               |

## Czytnik RFID

| Parametr                       | Wartość                                 |
|--------------------------------|-----------------------------------------|
| Zasięg pola RF                 | 5 cm                                    |
| Typ obsługiwanych kluczy       | NTAG 213/215/216<br>Ultralight EV1      |
| Rodzaj obsługiwanych<br>kluczy | Karty, breloki, znaczniki<br>(naklejki) |
| Długość magistrali             | 1 m (max 1,5 m)                         |

## Zasilacz buforowy

| Parametr                          | Wartość                            |
|-----------------------------------|------------------------------------|
| Napięcie zasilania                | 15 V                               |
| Wydajność prądowa                 | 1 A                                |
| Napięcie ładowania<br>akumulatora | 13,8 V                             |
| Rodzaj akumulatora                | AGM 12V 7-14Ah, złącza konektorowe |
| Zabezpieczenie<br>akumulatora     | Bezpiecznik topikowy 1.0<br>A      |
| Zasilacz sieciowy                 | 15V/1A / 5.5/2.1 mm (+)            |
| Ładowanie akumulatora             | Automatyczne                       |
| Przełączanie źródeł<br>zasilania  | Płynne, bezstopniowe               |
|                                   | Wersja 2023SK32_01                 |

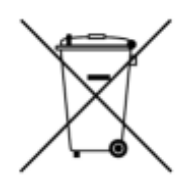

Deklaracja zgodności UE https://dc-tech.pl/ce.html

CE

Aplikacja SLock w sklepie Gogle Play:

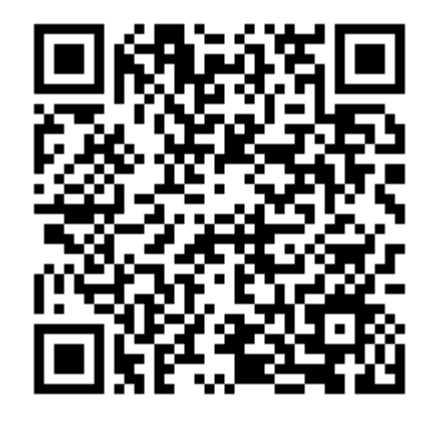

Produkt zaprojektowany i wykonany w Polsce C 2023 DK / DC-Tech